# **Table of Contents**

| CHAPTER 1 INTRODUCTION                                                                                                    | 1  |
|----------------------------------------------------------------------------------------------------|----|
| 1-1 SYSTEM FEATURES                                                                                                    | 3  |
|                                                                                                    |    |
| CHAPTER 2 INSTALLATION                                                                                                    | 4  |
| 2-1 INSTALLATION PROCEDURES                                                                                                    | 4  |
| <ul> <li>2-2 CPU INSTALLATION.</li> <li>2-2-1 Intel Pentium CPU Series5</li> <li>2-2-2 Cyrix CPU Series10</li> <li>2-2-3 AMD CPU Series12</li> </ul> | 5  |
| 2-3 SYSTEM MEMORY INSTALLATION                                                                                                    | 16 |
| 2-4 IDE DRIVER INSTALLATION                                                                                                    | 19 |
| CHAPTER 3 AWARD BIOS SETUP                                                                                                    | 20 |
| 3-1 UPDATE BIOS PROCEDURES                                                                                                    | 21 |
| 3-2 AWARD SYSTEM BIOS CONFIGURATION SETUP                                                                                                    | 22 |
| APPENDIX A                                                                                                    | 32 |
| JUMPER COMPONENT LOCATION DIAGRAM                                                                                                    | A  |

# CHAPTER 1 INTRODUCTION

This manual describes to configure the ATC-5130 mainboard for different environments. It's an overview of the layout and features of the mainboard, and also provides information for you to change the configuration or system environment.

This manual is divided into two parts :

| PARTI     | includes page A and two chapters as following :<br>Page A contains layout diagram of the mainboard.<br>Please refer to it when you configure the system. |
|-----------|----------------------------------------------------------------------------------------------------|
| Chapter 1 | is an overview of the mainboard features and packing contents.                                                                                           |
| Chapter 2 | describes how to upgrade and to change hardware configurations such as memory size, CPU type, and lists of jumper settings and connectors.               |
| PART II   | includes chapter 3 which contains Award BIOS description                                                                                                 |
| Chapter 3 | is the user's guide of the Award BIOS setup utility and Flash ROM BIOS. The menu shown in this chapter are the default settings.                         |
| PART III  | include APPENDIX A & JUMPER COMPONENT                                                                                                    |

Your system dealer will set up the mainboard according to your demand of the computer. It means that the current settings of your mainboard may not be the same as the defaults shown in this user's manual. If you need to change your configuration, please ask your dealer first. Be sure this will not void your system warranty, or ask your dealer to do it for you.

#### REMARK

Intel<sup>®</sup> is a registered trademark of Intel Corporation. All other brands and product names are trademarks registered trademarks of their respective companies.

# **1-1 SYSTEM FEATURES**

SIF Socket 7 Support :

Intel Pentium Processor 90MHz ~ 200MHz Intel Pentium Processor with MMX Technology 166~233MHz AMD-K5 PR75 ~ PR166 AMD-K6 166ALR , 200 ALR, 233 ANR Cyrix 6x86L PR 150+ ~ PR 200+ Cyrix 6x86MX PR 150 ~ PR 200

- Chipset : ALi M1543, M1531 chipset
- SIMM : Four 72-pin provides two banks of 64-bit wide path up to 512MB addressing page mode DRAMs.
- BIMM : Two 168-pin sockets for 3.3V SDRAM or EDO DRAM module.
- Supporting three types of DRAM including EDO (Extended Data Out), FPM (Fast Page Mode), 3.3V SDRAM.
- Built-in 256KB or 512KB Pipeline Burst SRAM on board
- Supporting four PCI Bus Master revision 2.1, 5V interface compliant and three 16-bit ISA slots.
- <sup>8</sup> Dual Master IDE connectors support Ultra DMA/33 (33MB/sec transfer rate), up to four devices in two channels for connection of high capacity hard disk drive, CD-ROM, tape backup etc..
- Keyboard : AT style connector and PS/2 mouse header.
- Multi-I/O chipset : M1543 integrated Keyboard controller.
   Supporting Infrared transfer (IrDA TX/RX) connection.
   One FDC port supports two devices up to 2.88MB & 3 mode Floppy.
   Two 16550A fast UARTs compatible serial ports.
   One EPP/ECP mode parallel port.
- Bual channel USB connection.
- Switching Voltage Regulator : Built-in
- Supports ACPI Power Management OSPM (OS directed power management)
  - **B** Form-factor : 220mm x 250mm (8.66" x 9.84") with four layers designed.

# **CHAPTER 2 INSTALLATION**

# **2-1 INSTALLATION PROCEDURE**

Before installing the computer, please prepare all components such as CPU, DRAM; peripherals such as hard disk devices, keyboard, CD-ROM drive; and accessories such as cables. Then, install the system as following :

- 1. Plug CPU, heat sink, cooling fan, and DRAM modules in the mainboard.
- 2. Set jumpers based on your configuration.
- 3. Plug add-on cards in PCI/ISA slots.
- 4. Connect cables to peripherals, power supply..
- 5. Make sure all components and devices are well connected, turn on the power and setup System BIOS based on your configuration.
- 6. Install peripheral, add-on card drivers and test them.
- 7. If all of above procedures are success, turn-off the power then plug all of them into your computer case.

# **2-2 CPU INSTALLATION**

ATC-5130 supports one Pentium level CPU. For installation, please notice CPU pin 1 must align with the ZIF socket 7 pin 1 location. Before you install or upgrade your CPU, please read CPU guide from CPU manufacturer to make sure the CPU voltage specification. Then choose the right installation in section 2-2-1 based on your CPU type / brand and follow the description to setup jumpers. If your CPU is not in the list of 2-2-1, please refer to 2-2-2 and 2-2-3 for installation. For CPU installation, it needs to set 3 jumpers, there are JP6 for CPU Voltage Setting, JP4 for CPU Bus Clock Setting, JP3 for Bus Freq. Ratio Setting.

# 2-2-1 Intel Pentium CPU Series

Intel Pentium CPU provides two kind of voltage modes, that are VRE mode (3.400V~3.600V) and standard mode (3.135V~3.600V). The fourth line of the mark on the under-side of the processor contains a code that identifies the voltage level type. V is VRE, S is standard.

#### A. P54C VRE: (3.400V~3.600V)

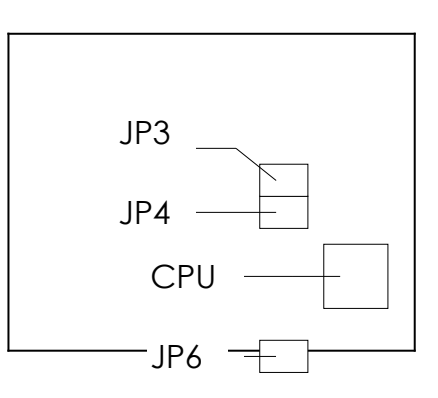

| JP6     | 1-2   | 3-4   | 5-6   | 7-8   |
|---------|-------|-------|-------|-------|
| Voltage | close | close | close | close |

#### **B. P54C STD :** (3.135V~3.600V)

| JP6     | 1-2   | 3-4   | 5-6  | 7-8   |
|---------|-------|-------|------|-------|
| Voltage | close | close | open | close |

\* JP6 is CPU Voltage Setting JP4 is CPU Bus Clock Setting JP3 is Bus Freq. Ratio Setting

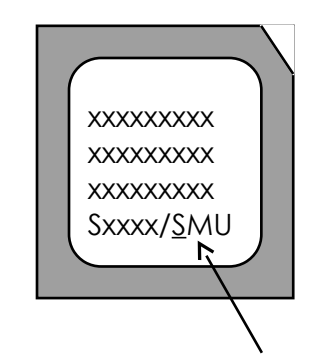

Intel Pentium CPU, the first letter after '/' denotes voltage type.

# Then set JP4 for CPU Bus Clock Setting and JP3 for Bus Freq. Ratio Setting.

#### Intel Pentium 90MHz

|     | 1 - 2 | 3 - 4 | 5 - 6 | Bus Clock x Freq. |
|-----|-------|-------|-------|-------------------|
| JP4 | close | close | open  |                   |
| JP3 | open  | open  | open  | 60 x 1.5          |

#### **Intel Pentium 100MHz**

|     | 1 - 2 | 3 - 4 | 5 - 6 | Bus Clock x Freq. |
|-----|-------|-------|-------|-------------------|
| JP4 | open  | close | open  |                   |
| JP3 | open  | open  | open  | 66 x 1.5          |

#### Intel Pentium 120MHz

|     | 1 - 2 | 3 - 4 | 5 - 6 | Bus Clock x Freq. |
|-----|-------|-------|-------|-------------------|
| JP4 | close | close | open  |                   |
| JP3 | close | open  | open  | 60 x 2.0          |

#### **Intel Pentium 133MHz**

|     | 1 - 2 | 3 - 4 | 5 - 6 | Bus Clock x Freq. |
|-----|-------|-------|-------|-------------------|
| JP4 | open  | close | open  |                   |
| JP3 | close | open  | open  | 66 x 2.0          |

## **Intel Pentium 150MHz**

|     | 1 - 2 | 3 - 4 | 5 - 6 | Bus Clock x Freq. |
|-----|-------|-------|-------|-------------------|
| JP4 | close | close | open  |                   |
| JP3 | close | close | open  | 60 x 2.5          |

## **Intel Pentium 166MHz**

|     | 1 - 2 | 3 - 4 | 5 - 6 | Bus Clock x Freq. |
|-----|-------|-------|-------|-------------------|
| JP4 | open  | close | open  |                   |
| JP3 | close | close | open  | 66 x 2.5          |

### **Intel Pentium 180MHz**

|     | 1 - 2 | 3 - 4 | 5 - 6 | Bus Clock x Freq. |
|-----|-------|-------|-------|-------------------|
| JP4 | close | close | open  | 60 x 3.0          |
| JP3 | open  | close | open  |                   |

## **Intel Pentium 200MHz**

|     | 1 - 2 | 3 - 4 | 5 - 6 | Bus Clock x Freq. |
|-----|-------|-------|-------|-------------------|
| JP4 | open  | close | open  |                   |
| JP3 | open  | close | open  | 66 x 3.0          |

# C. INTEL PENTIUM MMX<sup>™</sup> CPU (P55C) : 2.8V

| JP6     | 1-2   | 3-4  | 5-6  | 7-8  |
|---------|-------|------|------|------|
| Voltage | close | open | open | open |

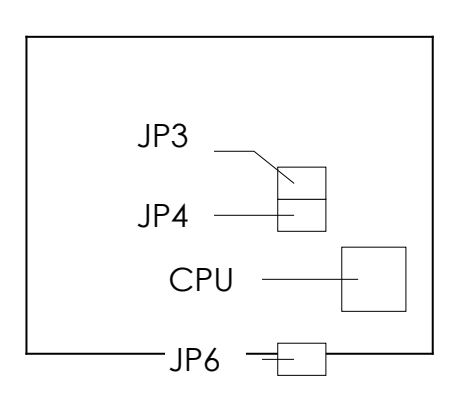

\* JP6 is CPU Voltage Setting JP4 is CPU Bus Clock Setting JP3 is Bus Freq. Ratio Setting

## C-1. Intel Pentium MMX 166MHz

|     | 1 - 2 | 3 - 4 | 5 - 6 | Bus Clock x Freq. |
|-----|-------|-------|-------|-------------------|
| JP4 | open  | close | open  |                   |
| JP3 | close | close | open  | 66 x 2.5          |

#### C-2. Intel Pentium MMX 200MHz

|     | 1 - 2 | 3 - 4 | 5 - 6 | Bus Clock x Freq. |
|-----|-------|-------|-------|-------------------|
| JP4 | open  | close | open  |                   |
| JP3 | open  | close | open  | 66 x 3.0          |

#### C-3. Intel Pentium MMX 233MHz

|     | 1 - 2 | 3 - 4 | 5 - 6 | Bus Clock x Freq. |
|-----|-------|-------|-------|-------------------|
| JP4 | open  | close | open  |                   |
| JP3 | open  | open  | open  | 66 x 3.5          |

# 2-2-2 Cyrix 6x86 CPU Series

## A. Cyrix 6x86 MX CPU : 2.9V

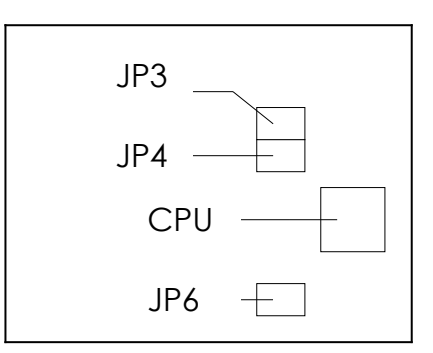

| JP6     | 1-2   | 3-4  | 5-6  | 7-8   |
|---------|-------|------|------|-------|
| Voltage | close | open | open | close |

\* JP6 is CPU Voltage Setting

JP4 is CPU Bus Clock Setting

JP3 is Bus Freq. Ratio Setting

#### A-1. Cyrix 6x86MX PR150 @ 60 Bus 2x

|     | 1 - 2 | 3 - 4 | 5 - 6 | Bus Clock x Freq. |  |
|-----|-------|-------|-------|-------------------|--|
| JP4 | close | close | open  |                   |  |
| JP3 | close | open  | open  | 60 x 2.0          |  |

#### A-2. Cyrix 6x86MX PR166 @ 66 Bus 2x

|     | 1 - 2 | 3 - 4 | 5 - 6 | Bus Clock x Freq. |
|-----|-------|-------|-------|-------------------|
| JP4 | open  | close | open  |                   |
| JP3 | close | open  | open  | 66 x 2.0          |

#### A-3. Cyrix 6x86MX PR166 @ 60 Bus 2.5x

|     | 1 - 2 | 3 - 4 | 5 - 6 | Bus Clock x Freq. |
|-----|-------|-------|-------|-------------------|
| JP4 | close | close | open  |                   |
| JP3 | close | close | open  | 60 x 2.5          |

## A-4. Cyrix 6x86MX PR200 @ 66 Bus 2.5x

|     | 1 - 2 | 3 - 4 | 5 - 6 | Bus Clock x Freq. |
|-----|-------|-------|-------|-------------------|
| JP4 | open  | close | open  |                   |
| JP3 | close | close | open  | 66 x 2.5          |

## A-5. Cyrix 6x86MX PR200 @ 75 Bus 2x

|     | 1 - 2 | 3 - 4 | 5 - 6 | Bus Clock x Freq. |
|-----|-------|-------|-------|-------------------|
| JP4 | close | open  | open  |                   |
| JP3 | close | open  | open  | 75 x 2.0          |

### B. Cyrix 6x86L CPU : 2.8V

| JP6     | 1-2   | 3-4  | 5-6  | 7-8  |
|---------|-------|------|------|------|
| Voltage | close | open | open | open |

\* JP6 is CPU Voltage Setting

JP4 is CPU Bus Clock Setting

JP3 is Bus Freq. Ratio Setting

## B-1. Cyrix 6x86L PR150+

|     | 1 - 2 | 3 - 4 | 5 - 6 | Bus Clock x Freq. |
|-----|-------|-------|-------|-------------------|
| JP4 | close | close | open  |                   |
| JP3 | close | open  | open  | 60 x 2.0          |

#### B-2. Cyrix 6x86L PR166+

|     | 1 - 2 | 3 - 4 | 5 - 6 | Bus Clock x Freq. |  |
|-----|-------|-------|-------|-------------------|--|
| JP4 | open  | close | open  |                   |  |
| JP3 | close | open  | open  | 66 x 2.0          |  |

### B-3. Cyrix 6x86L PR 200+

|     | 1 - 2 | 3 - 4 | 5 - 6 | Bus Clock x Freq. |  |
|-----|-------|-------|-------|-------------------|--|
| JP4 | close | open  | open  |                   |  |
| JP3 | close | open  | open  | 75 x 2.0          |  |

# 2-2-3 AMD CPU Series

### A. AMD-K5 CPU : 3.5V

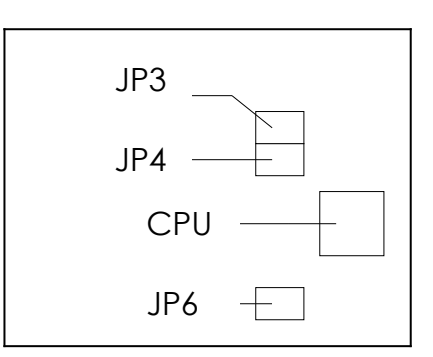

| JP6     | 1-2   | 3-4   | 5-6   | 7-8   |
|---------|-------|-------|-------|-------|
| Voltage | close | close | close | close |

\* JP6 is CPU Voltage Setting JP4 is CPU Bus Clock Setting

JP3 is Bus Freq. Ratio Setting

## A-1. AMD-K5 PR90

|     | 1 - 2 | 3 - 4 | 5 - 6 | Bus Clock x Freq. |  |
|-----|-------|-------|-------|-------------------|--|
| JP4 | close | close | open  |                   |  |
| JP3 | open  | open  | open  | 60 x 1.5          |  |

#### A-2. AMD-K5 PR100

|     | 1 - 2 | 3 - 4 | 5 - 6 | Bus Clock x Freq. |
|-----|-------|-------|-------|-------------------|
| JP4 | open  | close | open  |                   |
| JP3 | open  | open  | open  | 66 x1.5           |

#### A-3. AMD-K5 PR120

|     | 1 - 2 | 3 - 4 | 5 - 6 | Bus Clock x Freq. |
|-----|-------|-------|-------|-------------------|
| JP4 | close | close | open  |                   |
| JP3 | close | open  | open  | 60 x 2.0          |

## A-4. AMD-K5 PR133

|     | 1 - 2 | 3 - 4 | 5 - 6 | Bus Clock x Freq. |
|-----|-------|-------|-------|-------------------|
| JP4 | open  | close | open  |                   |
| JP3 | close | open  | open  | 66 x 2.0          |

#### A-5. AMD-K5 PR166

|     | 1 - 2 | 3 - 4 | 5 - 6 | Bus Clock x Freq. |
|-----|-------|-------|-------|-------------------|
| JP4 | close | close | open  | ~ ~ ~ ~           |
| JP3 | close | close | open  | 60 x 2.5          |

#### B. AMD-K6-166 ALR / K6-200 ALR CPU : 2.9V

| JP6     | 1-2   | 3-4  | 5-6  | 7-8   |
|---------|-------|------|------|-------|
| Voltage | close | open | open | close |

\* JP6 is CPU Voltage Setting JP4 is CPU Bus Clock Setting JP3 is Bus Freq. Ratio Setting

#### B-1. AMD-K6 166 ALR

|     | 1 - 2 | 3 - 4 | 5 - 6 | Bus Clock x Freq. |  |
|-----|-------|-------|-------|-------------------|--|
| JP4 | open  | close | open  | 66 x 2.5          |  |
| JP3 | close | close | open  |                   |  |

### B-2. AMD-K6 200 ALR

|     | 1 - 2 | 3 - 4 | 5 - 6 | Bus Clock x Freq. |
|-----|-------|-------|-------|-------------------|
| JP4 | open  | close | open  |                   |
| JP3 | open  | close | open  | 66 x 3.0          |

## C. AMD-K6-233 ANR CPU : 3.2V

| JP6     | 1-2   | 3-4   | 5-6  | 7-8  |
|---------|-------|-------|------|------|
| Voltage | close | close | open | open |

\* JP6 is CPU Voltage Setting

JP4 is CPU Bus Clock Setting

JP3 is Bus Freq. Ratio Setting

|     | 1 - 2 | 3 - 4 | 5 - 6 | Bus Clock x Freq. |
|-----|-------|-------|-------|-------------------|
| JP3 | open  | close | open  |                   |
| JP4 | open  | open  | open  | 66 x 3.5          |

## 2-2-4 CPU Voltage, CPU Bus Clock and Bus Freq. Ratio Setting

A. CPU Voltage : JP6

|     | -     |       |       | -     |
|-----|-------|-------|-------|-------|
| VDC | 1-2   | 3-4   | 5-6   | 7-8   |
| 2.1 | open  | open  | open  | close |
| 2.8 | close | open  | open  | open  |
| 2.9 | close | open  | open  | close |
| 3.2 | close | close | open  | open  |
| 3.3 | close | close | open  | close |
| 3.5 | close | close | close | close |

B. CPU Bus Clock : JP4

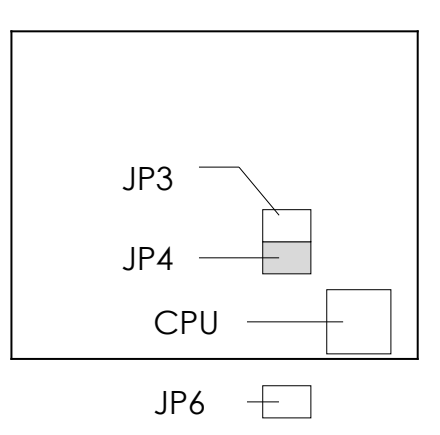

| CLK | 1-2   | 3-4   | 5-6  |
|-----|-------|-------|------|
| 60  | close | close | open |
| 66  | open  | close | open |
| 75  | close | open  | open |
| 83  | open  | open  | open |

C. CPU Bus Frq. : JP3

| CPU CLK | 1-2   | 3-4   | 5-6  |
|---------|-------|-------|------|
| 1.5x    | open  | open  | open |
| 2.0x    | close | open  | open |
| 2.5x    | close | close | open |
| 3.0x    | open  | close | open |
| 3.5x    | open  | open  | open |

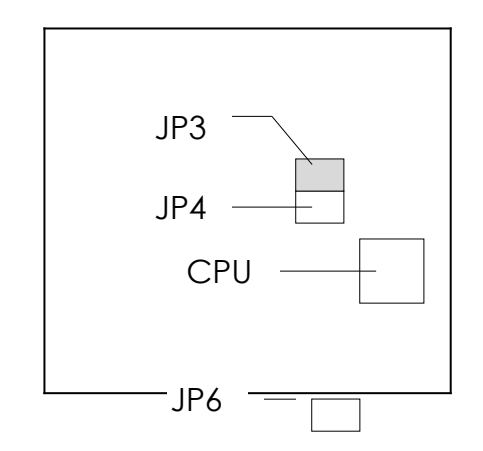

# **2-3 SYSTEM MEMORY INSTALLATION**

ATC-5130 provides four 72-pin SIMM sockets for system memory expansion from 8MB to 516MB. These four SIMMs are arranged to two banks, Bank0 (SIM 1, 2) and Bank1(SIM 3, 4), please refer to page A. Each bank provides 64-bit wide data path.

The mainboard accepts Fast Page Mode DRAM, and EDO Mode (Extended Data Out) DRAM, with a speed no slower than 70 nanosecond. You should plug DRAM modules into two sockets (same bank) or four sockets at one time. Each pair of modules in the same bank must be the same size, type, and speed; no matter single-side or double-side module. Please plug in Bank 0 firstly if you only have 2 modules. The mainboard supports mixing of EDO and fast page mode DRAM among different banks, please plug EDO in Bank 0.

Also this mainboard provides two 168-pin DIMM sockets for 3.3V SDRAM or 3.3V EDO DRAM expansion. You should plug SDRAM/DRAM module into each DIMM sockets (as a bank) or two sockets at one time.

**CAUTION:** It's not recommended to install the 3.3V SDRAM and 5V EDO or Fast Paged mode memory within a system. The 72-pin DRAM cannot work with 168-pin DRAM in the same time. Changing EDO/FPM DRAM to SDRAM, you don't have to adjust jumper setting or BIOS value, nor change SDRAM to EDO/FPM DRAM.

(※ Please make sure the SDRAM plugged-in fully, to prevent contact loss.)

ATC-5130 provides cacheable memory more than 64MB, this can growth system performance 5~10%. User should plug in 2<sup>nd</sup> TAG RAM (3.3V; locate in U14, next to SRAM chip) and install more than 64MB DRAM (or SDRAM), then revise the BIOS value. The screen of 'CHIPSET FEATURES SETUP', "TAG RAM Size" item replace the value of '8 Bit' to '11 Bit'. The maximum cacheable size can be upgrade to 512MB.

## % System Memory Combinations Options %

| BANK0    | BANK1    | Total Memory |
|----------|----------|--------------|
| SIM 1, 2 | SIM 3, 4 | SIM 1- 4     |
| 4MBx2    | -        | 8MB          |
| -        | 4MBx2    | 8MB          |
| 8MBx2    | -        | 16MB         |
| -        | 8MBx2    | 16MB         |
| 4MBx2    | 4MBx2    | 16MB         |
| 4MBx2    | 8MBx2    | 24MB         |
| 8MBx2    | 4MBx2    | 24MB         |
| 16MBx2   | -        | 32MB         |
| -        | 16MBx2   | 32MB         |
| 8MBx2    | 8MBx2    | 32MB         |
| 4MBx2    | 16MBx2   | 40MB         |
| 16MBx2   | 4MBx2    | 40MB         |
| 8MBx2    | 16MBx2   | 48MB         |
| 16MBx2   | 8MBx2    | 48MB         |
| 32MBx2   | -        | 64MB         |
| -        | 32MBx2   | 64MB         |
| 16MBx2   | 16MBx2   | 64MB         |
| 4MBx2    | 32MBx2   | 72MB         |
| 32MBx2   | 4MBx2    | 72MB         |
| 8MBx2    | 32MBx2   | 80MB         |
| 32MBx2   | 8MBx2    | 80MB         |
| 16MBx2   | 32MBx2   | 96MB         |
| 32MBx2   | 16MBx2   | 96MB         |
| 32MBx2   | 32MBx2   | 128MB        |
| 64MBx2   | -        | 128MB        |

- continue -

| -        | 64MBx2   | 128MB |
|----------|----------|-------|
| 4MBx2    | 64MBx2   | 136MB |
| 64MBx2   | 4MBx2    | 136MB |
| 8MBx2    | 64MBx2   | 144MB |
| 64MBx2   | 8MBx2    | 144MB |
| 16MBx2   | 64MBx2   | 160MB |
| 64MBx2   | 16MBx2   | 160MB |
| 32MBx2   | 64MBx2   | 192MB |
| 64MBx2   | 32MBx2   | 192MB |
| 64MBx2   | 64MBx2   | 256MB |
| *128MBx2 | -        | 256MB |
| -        | *128MBx2 | 256MB |

\* Please confirm this with your supplier firstly.

# **2-4 IDE DRIVER INSTALLATION**

#### Setup for Windows 95 :

- 1. Starting Windows 95
- 2. Select "START", "RUN". It will show a dialog box similar to picture 1.
- 3. Type "A:\WIN95\INSTALL.BAT", the dialog box will be similar to picture 2.
- 4. Click 'OK', and a dialog box similar to picture 3 will show up.
- 5. Click 'Yes', and a dialog box similar to picture 4 will show up.
- 6. Click 'Finish', and the system will restart automatically.
- 7. After restarting, the system will check hardware again.
- 8. Exit Windows 95, turn power off; then turn power on.
- After installation, if the screen shows a yellow '!', please ignore it.
- (The other platforms please refer to readme file.)

Make sure your HDD should follow ATA standard, and your CD-ROM should follow ATAPI standard. When you plug-in the IDE devices, please plug your first and second devices into IDE 1 port (Master then Slave), then plug third and forth devices into IDE 2 port. If you have CD-ROM drive, please set it behind hard disk devices as the last device. For example, if you have 2 HDDs and 1 CD-ROM, you should set HDD1 and HDD2 in IDE1 Master and Slave, set CD-ROM in IDE 2 Master. Some of the brands devices combination may not work under this sequence, you can try to re-arrange the devices sequence, or contact your vendor.

# CHAPTER 3 AWARD BIOS SETUP

This chapter explains the system BIOS setup, and how to update new BIOS. All BIOS screens shown in the following pages are default values, your system dealer will set up these values according to your demand of computer.

ATC-5130 uses Flash ROM to make BIOS easier to be updated by the floppy disk-based program and to committee Microsoft Windows 95 plug & play feature. Please refer to the next page for the update procedure. After the BIOS is updated, you should clear the setup data stored in the CMOS.

The update CMOS process is <u>mechanical power off</u> (or unplug the power cord) to ensure there is no power to the mainboard, first. Set JP5 to 1,2 position to clear CMOS, then set JP5 to 2,3 position, and power on the power switch (or plug the power cord).

|        | JP5 |
|--------|-----|
| Normal | 1-2 |
| Clear  | 2-3 |

# **3-1 UPDATE BIOS PROCEDURES**

If the BIOS needs to be updated, you can get a diskette with the updated BIOS from your system supplier. The BIOS diskette includes 3 files: "awdflash.exe" -- BIOS update utility program "awdflash.doc"

"(updated BIOS filename with version number).bin"

The update procedures are as following:

- 1. Boot the system to DOS mode in a normal manner.
- 2. Insert the updated diskette to drive A (or B).
- 3. Change working directory to floppy drive, A or B, which contains the updated BIOS diskette. -- Type "a:\" or "b:\", "ENTER".
- 4. Run the BIOS update utility -- Type "awdflash", "ENTER".
- 5. Type "(update BIOS file name with version number).bin", ENTER.
- 6. Type "N" when the screen displays the message :
- " Do you want to save BIOS (Y/N) ?".
- 7. Type "Y" when the screen shows the message :
- " Are you sure to program (Y/N) ?".
- 8. Follow instructions displayed on the screen.

**DO NOT remove** the update BIOS diskette from the floppy drive

now turn the system power off until the BIOS update is completed.

9. Turn the power off , clear the data in CMOS according to the procedure described in the previous page.

10. Turn the system power on and test your system working properly or not.

# **3-2 AWARD SYSTEM BIOS CONFIGURATION SETUP**

The following pages explain how to set up the system configuration (CMOS) under the AWARD BIOS. The SETUP program is stored in the Read-Only-Memory (ROM) on the mainboard. Enter the SETUP procedure, press the <Del> key when the system is booting up. The following main menu will appear. Please select "STANDARD CMOS SETUP" to enter the next screen.

ROM PCI/ISA BIOS (2A5KIA29) CMOS SETUP UTILITY AWARD SOFTWARE, INC.

| STANDARD CMOS SETUP        | INTEGRATED PERIPHERALS                           |
|----------------------------|--------------------------------------------------|
| BIOS FEATURES SETUP        | SUPERVISOR PASSWORD                              |
| CHIPSET FEATURES SETUP     | USER PASSWORD                                    |
| POWER MANAGEMENT SETUP     | IDE HDD AUTO DETECTION                           |
| PNP/PCI CONFIGURATION      | SAVE & EXIT SETUP                                |
| LOAD BIOS DEFAULTS         | EXIT WITHOUT SAVING                              |
| LOAD SETUP DEFAULTS        |                                                  |
| ESC: Quit                  | $\land \lor \rightarrow \leftarrow$ :Select Item |
| F10: Save & Exit Setup     | (Shift) F2 : Change Color                        |
| Time, Date, Hard Disk Type |                                                  |

The section on the bottom of the main menu explains how to control this screen. The other one section displays the items highlighted in the list. This screen records some basic hardware information, and set the system clock and error handling. These records can be lost or corrupted if the on-board battery is failed or weak.

#### ROM PCI/ISA BIOS (2A5KIA29) CMOS SETUP UTILITY AWARD SOFTWARE, INC.

| STANDARD CMOS SETUP      | INTEGRATED PERIPHERALS    |
|--------------------------|---------------------------|
| BIOS FEATURES SETUP      | SUPERVISOR PASSWORD       |
| CHIPSET FEATURES SETUP   | USER PASSWORD             |
| POWER MANAGEMENT SETUP   | IDE HDD AUTO DETECTION    |
| PNP/PCI CONFIGURATION    | SAVE & EXIT SETUP         |
| LOAD BIOS DEFAULTS       | EXIT WITHOUT SAVING       |
| LOAD SETUP DEFAULTS      |                           |
| ESC: Quit                | ∕∕√→←:Select Item         |
| F10: Save & Exit Setup   | (Shift) F2 : Change Color |
| Time Date Hard Disk Type |                           |

#### ROM PCI/ISA BIOS (2A5KIA29) STANDARD CMOS SETUP

#### AWARD SOFTWARE, INC.

| Date (mm:dd:yy) :Fri, Feb 14 1997                                               |                                                          |    |          |        |      |        |      |
|---------------------------------------------------------------------------------|----------------------------------------------------------|----|----------|--------|------|--------|------|
| Time(hh:mm:ss) :13: 7: 14                                                       |                                                          |    |          |        |      |        |      |
| HARD DISKS TYPE SIZ                                                             | HARD DISKS TYPE SIZE CYLS HEAD PRECOMP LANDZ SECTOR MODE |    |          |        |      |        |      |
|                                                                                 |                                                          |    |          |        |      |        |      |
| Primary Master : Auto                                                           | 0                                                        | 0  | 0        | 0      | 0    | 0      | Auto |
| Primary Slave : Auto                                                            | 0                                                        | 0  | 0        | 0      | 0    | 0      | Auto |
| Secondary Master : Auto                                                         | 0                                                        | 0  | 0        | 0      | 0    | 0      | Auto |
| Secondary Slave : Auto                                                          | 0                                                        | 0  | 0        | 0      | 0    | 0      | Auto |
|                                                                                 |                                                          |    |          |        |      |        |      |
| Drive A : 1.44M, 3.5 in.                                                        |                                                          |    | Base Me  | mory   | :    | 640K   |      |
| Drive B : None                                                                  |                                                          |    | Extended | d memo | ry : | 64512K |      |
| Floopy 3 Mode support : I                                                       | Disable                                                  | ed | Other Me | emory  | :    | 384K   |      |
|                                                                                 |                                                          |    |          |        |      |        |      |
| Video : EGA/VGA                                                                 |                                                          |    | Total Me | mory   | :    | 65536K |      |
| Halt On: All Errors                                                             |                                                          |    |          |        |      |        |      |
| ESC : Quit $\wedge \psi \rightarrow \leftarrow$ :Select Item PU/PD/+/- : Modify |                                                          |    |          |        |      |        |      |
| F1 : Help (Shift) F2 : Change Color                                             |                                                          |    |          |        |      |        |      |

This screen is a list of system configuration options. Some of them are defaults required by the mainboard's design, others depend on the features of your system.

| ROM PCI/ISA BIOS (2A5KIA29) |  |  |  |
|-----------------------------|--|--|--|
| CMOS SETUP UTILITY          |  |  |  |
| AWARD SOFTWARE, INC.        |  |  |  |

| STANDARD CMOS SETUP              | INTEGRATED PERIPHERALS    |
|----------------------------------|---------------------------|
| BIOS FEATURES SETUP              | SUPERVISOR PASSWORD       |
|                                  |                           |
|                                  |                           |
|                                  |                           |
|                                  | SAVE & EXIT SETUP         |
| LOAD BIOS DEFAULTS               | EXIT WITHOUT SAVING       |
| LOAD SETUP DEFAULTS              |                           |
| ESC: Quit                        | ∕γ↓→←:Select Item         |
| F10: Save & Exit Setup           | (Shift) F2 : Change Color |
| Virus, Protection, Boot Sequence |                           |

#### ROM PCI/ISA BIOS (2A5KIA29) BIOS FEATURES SETUP

#### AWARD SOFTWARE, INC.

| Virus Warning               | : Disabled    | Video BIOS Sh  | adow       | : Enabled  |
|-----------------------------|---------------|----------------|------------|------------|
| CPU Internal Cache          | : Enabled     | C8000-CBFFF    | Shadow     | : Disabled |
| External Cache              | : Enabled     | CC000-CFFFF    | Shadow     | : Disabled |
| Quick Power On Self Test    | : Enabled     | D0000-D3FFF    | Shadow     | : Disabled |
| Boot Sequence               | : A, C, SCSI, | D4000-D7FFF    | Shadow     | : Disabled |
| Swap Floppy Drive           | : Disabled    | D8000-DBFFF    | Shadow     | : Disabled |
| Boot Up Floppy Seek         | : Enabled     | DC000-DFFFF    | Shadow     | : Disabled |
| Boot Up NumLock Status      | : On          |                |            |            |
| Boot Up System Speed        | : High        |                |            |            |
| Gate A20 Option             | : Fast        |                |            |            |
| Memory Parity Check         | : Disabled    |                |            |            |
| Typematic Rate Setting      | : Disabled    |                |            |            |
| Typematic Rate (Chars/Sec)  | : 6           |                |            |            |
| Typematic Delay(Msec)       | : 250         |                |            |            |
| Security Option             | : Setup       |                |            |            |
| PS/2 mouse function control | : Enabled     | Esc : Quit 1   | N↓→←:S     | elect Item |
| PCI/VGA Palette Snoop       | : Disabled    | F1 : Help F    | PU/PD/+/-  | : Modify   |
| Assign IRQ For VGA          | : Enabled     | F5 : Old Value | s (SHIFT)  | F2 : Color |
| OS select for DRAM>64MB     | : Non-OS2     | F6 : Load BIOS | S Defaults | 6          |
| Report No FDD for WIN 95    | : NO          | F7 : Load Setu | p Default  | s          |

This screen controls the setting for the chipset on the mainboard. \* L2 cache cacheable size value, refer to page 16.

#### ROM PCI/ISA BIOS (2A5KIA29) CMOS SETUP UTILITY AWARD SOFTWARE, INC. STANDARD CMOS SETUP BIOS FEATURES SETUP CHIPSET FEATURES SETUP USER PASSWORD

| CHIPSET FEATURES SETUP | USER PASSWORD                                    |
|------------------------|--------------------------------------------------|
| POWER MANAGEMENT SETUP | IDE HDD AUTO DETECTION                           |
| PNP/PCI CONFIGURATION  | SAVE & EXIT SETUP                                |
| LOAD BIOS DEFAULTS     | EXIT WITHOUT SAVING                              |
| LOAD SETUP DEFAULTS    |                                                  |
| ESC: Quit              | $\land \lor \rightarrow \leftarrow$ :Select Item |
| F10: Save & Exit Setup | (Shift) F2 : Change Color                        |
|                        |                                                  |

AT Clock, DRAM Timings .....

#### ROM PCI/ISA BIOS (2A5KIA29) CHIPSET FEATURES SETUP AWARD SOFTWARE INC

|                          | /          | <u>e: :::::::::::::::::::::::::::::::::::</u> |                                                  |
|--------------------------|------------|-----------------------------------------------|--------------------------------------------------|
| Auto Configuration       | : Enabled  | Passive Releas                                | e : Enabled                                      |
| AT Bus Clock             | : CLK2/4   | ISA Line Buffer                               | : Enabled                                        |
| DRAM Write WS            | : X-2-2-2  | Delay Transactio                              | on : Disabled                                    |
| Page Mode Read WS        | : X-3-3-3  | TAG RAM Size                                  | : 8 Bit*                                         |
| RAS Precharge Period     | : 3T       |                                               |                                                  |
| RAS-To-CAS Delay Time    | : 3T       |                                               |                                                  |
| EDO Read WS              | : X-2-2-2  |                                               |                                                  |
| DRAM Speculative Read    | : Disabled |                                               |                                                  |
| SDRAM CAS Latency        | : 3        |                                               |                                                  |
| SDRAM Access Timing      | : 3-4-7    |                                               |                                                  |
| SDRAM Speculative Read   | : Disabled |                                               |                                                  |
| Pipelined Function       | : Enabled  |                                               |                                                  |
| DRAM Refresh Period      | : 60ns     |                                               |                                                  |
| DRAM Data Integrity Mode | : Parity   |                                               |                                                  |
| Memory Hole At 15-16M    | : Disabled |                                               |                                                  |
| Primary Frame Buffer     | : 2MB      | Esc : Quit                                    | $\land \lor \rightarrow \leftarrow$ :Select Item |
| VGA Frame Buffer         | : Enabled  | F1 : Help                                     | PU/PD/+/-: Modify                                |
| Data Merge               | : Enabled  | F5 : Old Values                               | (Shift)F2 :Color                                 |
| Byte Merge               | : Disabled | F6 :Load BIOS                                 | Defaults                                         |
| fast Back-to-Back        | : Disabled | F7 :Load Setup                                | Defaults                                         |

#### ROM PCI/ISA BIOS (2A5KIA29) CMOS SETUP UTILITY AWARD SOFTWARE, INC.

|                             | · · · · · · · · · · · · · · · · · · ·            |
|-----------------------------|--------------------------------------------------|
| STANDARD CMOS SETUP         | INTEGRATED PERIPHERALS                           |
| BIOS FEATURES SETUP         | SUPERVISOR PASSWORD                              |
| CHIPSET FEATURES SETUP      | USER PASSWORD                                    |
| POWER MANAGEMENT SETUP      | IDE HDD AUTO DETECTION                           |
| PNP/PCI CONFIGURATION       | SAVE & EXIT SETUP                                |
| LOAD BIOS DEFAULTS          | EXIT WITHOUT SAVING                              |
| LOAD SETUP DEFAULTS         |                                                  |
| ESC: Quit                   | $\land \lor \rightarrow \leftarrow$ :Select Item |
| F10: Save & Exit Setup      | (Shift) F2 : Change Color                        |
| Sleep Timer, Suspend Timer, |                                                  |

#### ROM PCI/ISA BIOS (2A5KIA29) POWER MANAGEMENT SETUP

| AWARD SOFTWARE, IN | IC. |
|--------------------|-----|
|--------------------|-----|

| Power Management | : Min Saving       | ** External Switch **                                        |
|------------------|--------------------|--------------------------------------------------------------|
| PM Control by    | /:Yes              |                                                              |
| АРМ              |                    |                                                              |
| Mode Use IRQ     | : 3                | DOCK I / O SMI :Disabled                                     |
| Video Off Option | : Susp,Stby -> Off |                                                              |
| Video Off Method | : V/H SYNC+Blank   |                                                              |
|                  |                    |                                                              |
| ** PM N          | Ionitor **         |                                                              |
| HDD Power Down   | : Disabled         |                                                              |
| Doze Mode        | : Disabled         |                                                              |
| Standby Mode     | : Disabled         |                                                              |
| Suspend Mode     | : Disabled         |                                                              |
|                  |                    |                                                              |
| ** Standb        | y Event **         |                                                              |
| Primary HDD      | : Disabled         | Esc : Quit $\land \lor \rightarrow \leftarrow$ : Select item |
| Floppy           | : Disabled         | F1 : Help PU/PD/+/- : Modify                                 |
| Serial Ports     | : Enabled          | F5:Old values(Shift) F2: Color                               |
| Keyboard         | : Enabled          | F6 : Load BIOS Defaults                                      |
| Parallel Ports   | : Disabled         | F7 : Load Setup Defaults                                     |

This screen configures the PCI Bus slots.

#### ROM PCI/ISA BIOS (2A5KIA29) CMOS SETUP UTILITY AWARD SOFTWARE, INC. STANDARD CMOS SETUP INTEGRATED PERIPHERALS BIOS FEATURES SETUP SUPERVISOR PASSWORD CHIPSET FEATURES SETUP **USER PASSWORD** POWER MANAGEMENT SETUP IDE HDD AUTO DETECTION PNP/PCI CONFIGURATION SAVE & EXIT SETUP LOAD BIOS DEFAULTS EXIT WITHOUT SAVING LOAD SETUP DEFAULTS $\land \lor \rightarrow \leftarrow$ :Select Item ESC: Quit F10: Save & Exit Setup (Shift) F2 : Change Color IRQ Settings, Latency Timers, .....

#### ROM PCI/ISA BIOS (2A5KIA29) PNP/PCI CONFIGURATION

#### AWARD SOFTWARE, INC.

| PNP OS Installed         | : No       | PCI IDE 2nd Channel :Enabled                               |
|--------------------------|------------|------------------------------------------------------------|
| Resources Controlled By  | : Auto     | PCI IDE IRQ Active By : Level                              |
| Reset Configuration Data | : Disabled | PCI IDE IRQ Map To :PCI-AUTO                               |
|                          |            | Primary IDE INT# :A                                        |
|                          |            | Secondary IDE INT# :B                                      |
|                          |            |                                                            |
|                          |            |                                                            |
|                          |            |                                                            |
|                          |            |                                                            |
|                          |            | Esc: Quit $\land \lor \rightarrow \leftarrow$ :Select Item |
|                          |            | F1 : Help PU/PD/+/- : Modify                               |
|                          |            | F5 : Old Values (Shift) F2: Color                          |
|                          |            | F6 : Load BIOS Defaults                                    |
|                          |            | F7 : Load Setup Defaults                                   |

#### This section page includes all the items of IDE hard drive and Programmed Input/Output features. See also Section "Chipset Features Setup".

ROM PCI/ISA BIOS (2A5KIA29)

CMOS SETUP UTILITY

AWARD SOFTWARE, INC.

| STANDARD CMOS SETUP        | INTEGRATED PERIPHERALS                           |
|----------------------------|--------------------------------------------------|
| BIOS FEATURES SETUP        | SUPERVISOR PASSWORD                              |
| CHIPSET FEATURES SETUP     | USER PASSWORD                                    |
| POWER MANAGEMENT SETUP     | IDE HDD AUTO DETECTION                           |
| PNP/PCI CONFIGURATION      | SAVE & EXIT SETUP                                |
| LOAD BIOS DEFAULTS         | EXIT WITHOUT SAVING                              |
| LOAD SETUP DEFAULTS        |                                                  |
| ESC: Quit                  | $\land \lor \rightarrow \leftarrow$ :Select Item |
| F10: Save & Exit Setup     | (Shift) F2 : Change Color                        |
| Time. Date. Hard Disk Type |                                                  |

## ROM PCI/ISA BIOS (2A5KIA29) INTEGRATED PERIPHERALS

#### AWARD SOFTWARE, INC.

| On-Chip Primary IDE       | : Enabled  | UR2 Mode : Normal                                          |
|---------------------------|------------|------------------------------------------------------------|
| On-Chip Secondary IDE     | : Enabled  |                                                            |
| IDE Primary Master PIO    | : Auto     |                                                            |
| IDE Primary Slave PIO     | : Auto     | Onboard Parallel Port : 378/IRQ7                           |
| IDE Secondary Master PIO  | : Auto     | Parallel Port Mode ECP                                     |
| IDE Secondary Slave PIO   | : Auto     | ECP Mode Use DMA :3                                        |
| IDE Primary Master UDMA   | : Auto     |                                                            |
| IDE Primary Slave UDMA    | : Auto     |                                                            |
| IDE Secondary Master UDMA | : Auto     |                                                            |
| IDE Secondary Slave UDMA  | : Auto     |                                                            |
| IDE HDD Block Mode        | : Enabled  |                                                            |
| On-Chip USB Controller    | : Disable  |                                                            |
|                           |            |                                                            |
|                           |            |                                                            |
| Onboard FDC Controller    | : Enabled  | Esc: Quit $\land \lor \rightarrow \leftarrow$ :Select Item |
| Onboard Serial Port 1     | : 3F8/IRQ4 | F1 : Help PU/PD/+/- : Modify                               |
| UR1 Mode                  | : Normal   | F5 : Old Values (Shift) F2: Color                          |
|                           |            | F6 : Load BIOS Defaults                                    |
| Onboard Serial Port 2     | : 2F8/IRQ3 | F7 : Load Setup Defaults                                   |

This section page includes all the items of IDE hard drive and Programmed Input/Output features. See also Section "IDE HDD Auto Detection".

#### ROM PCI/ISA BIOS (2A5KIA29) CMOS SETUP UTILITY AWARD SOFTWARE, INC.

| STANDARD CMOS SETUP        | INTEGRATED PERIPHERALS    |
|----------------------------|---------------------------|
| BIOS FEATURES SETUP        | SUPERVISOR PASSWORD       |
| CHIPSET FEATURES SETUP     | USER PASSWORD             |
| POWER MANAGEMENT SETUP     | IDE HDD AUTO DETECTION    |
| PNP/PCI CONFIGURATION      | SAVE & EXIT SETUP         |
| LOAD BIOS DEFAULTS         | EXIT WITHOUT SAVING       |
| LOAD SETUP DEFAULTS        |                           |
| ESC: Quit                  | ∕∕√→←:Select Item         |
| F10: Save & Exit Setup     | (Shift) F2 : Change Color |
| Time, Date, Hard Disk Type |                           |

#### 

٦

| Hard Disks Type Size CYLS HEAD PRECOMP LANDZ SECTOR MODE            |  |  |  |
|---------------------------------------------------------------------|--|--|--|
| Primary Mster :                                                     |  |  |  |
|                                                                     |  |  |  |
|                                                                     |  |  |  |
| Select Primary Master Option (N=Skip) : N                           |  |  |  |
| Options Size CYLS Head PRECOMP LANDZ Sector Mode                    |  |  |  |
| 2(Y) 1337 648 64 0 2594 63 LBA                                      |  |  |  |
| 1 1339 2595 16 65535 2594 63 NORMAL                                 |  |  |  |
| 3 1338 1297 32 65535 2594 63 LARGE                                  |  |  |  |
| Note : Some OSes (like SCO-UNIX) must use "NORMAL" for installation |  |  |  |
| ESC : Skip                                                          |  |  |  |

ſ

The last step is 'save and exit'. If you select this item and press 'Y', then these records will be saved in the CMOS memory on the mainboard. It will be checked every time when you turn your computer on.

#### ROM PCI/ISA BIOS (2A5KIA29) CMOS SETUP UTILITY AWARD SOFTWARE, INC.

| STANDARD CMOS SETUP        | INTEGRATED PERIPHERALS                            |
|----------------------------|---------------------------------------------------|
| BIOS FEATURES SETUP        | SUPERVISOR PASSWORD                               |
| CHIPSET FEATURES SETUP     | USER PASSWORD                                     |
| POWER MANAGEMENT SETUP     | IDE HDD AUTO DETECTION                            |
| PNP/PCI CONFIGURATION      | SAVE & EXIT SETUP                                 |
| LOAD BIOS DEFAULTS         | EXIT WITHOUT SAVING                               |
| LOAD SETUP DEFAULTS        |                                                   |
| ESC: Quit                  | $\wedge \psi \rightarrow \leftarrow$ :Select Item |
| F10: Save & Exit Setup     | (Shift) F2 : Change Color                         |
| Time, Date, Hard Disk Type |                                                   |

| STANDARD CMOS SETUP                        |         | INTEGRATED PERIPHERALS          |  |  |
|--------------------------------------------|---------|---------------------------------|--|--|
| BIOS FEATURES SETUP                        |         | SUPERVISOR PASSWORD             |  |  |
| CHIPSET FEATURES SETUP                     |         | USER PASSWORD                   |  |  |
| POWER MANAGEMENT SETUP                     |         | IDE HDD AUTO DETECTION          |  |  |
| PNP/PCI CONFIGURATION                      |         | SAVE & EXIT SETUP               |  |  |
| LOAD BIOS DEFAULTS                         |         | EXIT WITHOUT SAVING             |  |  |
| LOAD SETUP DEFAULTS                        | SAVE to | o CMOS and EXIT (Y/N): <b>Y</b> |  |  |
|                                            |         |                                 |  |  |
|                                            |         |                                 |  |  |
| ESC: Quit                                  |         | ∕↓↓→←:Select Item               |  |  |
| F10: Save & Exit Setup                     |         | (Shift) F2 : Change Color       |  |  |
| Auto-Configure HDD: Sector, Cylinder, Head |         |                                 |  |  |

# **%** Control Key Description **%**

| UP ARROW    | 1                  | Move to previous item              |  |  |
|-------------|--------------------|------------------------------------|--|--|
| DOWN ARROW  | ↓ ↓                | Move to next item                  |  |  |
| LEFT ARROW  | <b>←</b>           | Move to the item in the left hand  |  |  |
| RIGHT ARROW | $\rightarrow$      | Move to the item in the right hand |  |  |
| Esc KEY     | Esc                | Main Menu : Quit and not sav       |  |  |
|             |                    | changes                            |  |  |
|             |                    | Setup menu : Exit current page and |  |  |
|             |                    | return to main menu                |  |  |
| PgUp KEY    |                    | Increase the numeric value or make |  |  |
|             |                    | changes                            |  |  |
| PgDn KEY    |                    | Decrease the numeric value or make |  |  |
|             |                    | changes                            |  |  |
| F1 KEY      | Help               | General help                       |  |  |
| F2 KEY      | <shift>+F2</shift> | Change color from total 16 colors  |  |  |
| F5 KEY      | Old Value          | Restore the pervious CMOS value    |  |  |
|             |                    | from CMOS                          |  |  |
| F6 KEY      | Load BIOS          | Load the default CMOS value from   |  |  |
|             | default            | BIOS default table                 |  |  |
| F7 KEY      | Load setup         | Load Setup default                 |  |  |
|             | default            |                                    |  |  |
| F10 KEY     | Save & Exit        | Save all the CMOS changes and Exit |  |  |
|             | Setup              | setup, only for Main Menu          |  |  |

# **APPENDIX A**

#### **%%TECHNICAL SUPPORT REQUEST FORM%%**

If the mainboard doesn't function properly, please complete the following information and return it to your system dealer. If the further information is needed, please attach this separating sheets.

Model No : ATC-5130 Date of Purchase :

Serial No : \_\_\_\_\_

HARDWARE :

| HARDWARE :        |       |       |       |      |
|-------------------|-------|-------|-------|------|
|                   | BRAND | MODEL | SPEED | Q'TY |
| CPU               |       |       |       |      |
| SIM Module        |       |       |       |      |
| PB SRAM on Board  |       |       |       |      |
| TAG SRAM          |       |       |       |      |
| Sync. SRAM Module |       |       |       |      |

| SIMM :MB (EDO,FastPag                      | e)           |  |  |  |
|--------------------------------------------|--------------|--|--|--|
| Hard Disk Interface Controller : IDE, SCSI |              |  |  |  |
| Hard Disk Brand :, Model :                 | , Capacity : |  |  |  |
| Display Controller Brand :,Model :         |              |  |  |  |
| Controller Chip Brand :                    | ,Model :     |  |  |  |
| AWARD SYSTEM BIOS: Version Date Code       |              |  |  |  |
| Keyboard BIOS: Brand                       |              |  |  |  |

Other Add-on Cards Information:

| Add-on Card | Bus Interface | Model | Remark |
|-------------|---------------|-------|--------|
|             |               |       |        |
|             |               |       |        |
|             |               |       |        |

| Error Description : |  |  |  |
|---------------------|--|--|--|
|                     |  |  |  |
|                     |  |  |  |
|                     |  |  |  |

.